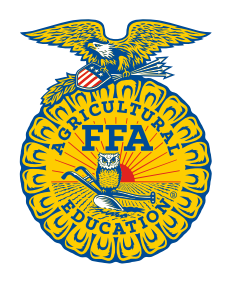

NATIONAL

**FFA** ORGANIZATION

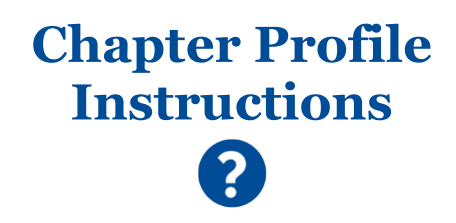

# **Advisor/Teacher: Complete Annual Report**

Created: 04/2019

The Annual Report has been transformed into an online process, allowing ease of access and completion.

## **Table of Contents**

| Part Five – Leadership Development Events Totals |
|--------------------------------------------------|
| Part Six – Proficiency Awards Totals6            |
| Part Seven – Agriscience Fair Totals7            |
| STEP TWO – SUBMIT ANNUAL REPORT TO STATE7        |
|                                                  |
|                                                  |
|                                                  |

## LOCATION OF THE ANNUAL REPORT

The Annual Report section is located on the *Chapter Profile*. [1] Go to **FFA.org** and [2] select **Teachers/Advisors** in the *Dashboard* drop-down menu.

| 🍝 FFA   Preparing Members for Lea 🗙 🕂 |                                   | - 🗆 X     |
|---------------------------------------|-----------------------------------|-----------|
| ← → C  Https://www.ffa.org            |                                   | ☆ ◎   🖰 🗄 |
|                                       |                                   | ROSTER    |
|                                       | E EXPLORE FFA V NEWS V FOUNDATION | TE        |
|                                       | Alumni Members                    |           |

Then, [3] select Mange State Profile from the Quick Access menu.

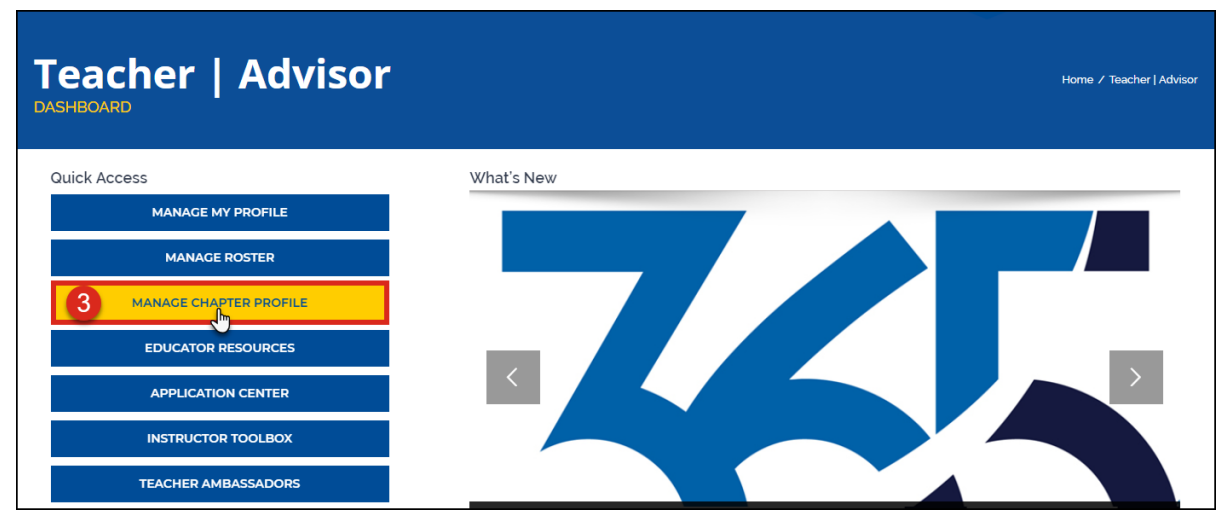

#### STEP ONE - ENTER AND SAVE CHAPTER ANNUAL REPORT DATA

On your Chapter Profile, click Annual Report Data (left-hand menu) to enter and save Annual Report data for your chapter.

| 2019 Annual FFA/A                                                   | gricultural Education Report                                                                                         |                    |                          |                          |
|---------------------------------------------------------------------|----------------------------------------------------------------------------------------------------|--------------------|--------------------------|--------------------------|
| <b>Saves</b> data in <u>ALL</u> report sections, not just this one! | AFNR Pathways Enrollment Leadership Career Deve<br>Agriscience Fair Reports                                          | lopment Events     | Leadership Development E | vents Proficiency Awards |
| Teacher/Advisor Data                                                | Save Submit                                                                                                    | NTIRE REPO         | <b>RT</b> to state!      | •                        |
| Student/Member Data                                                 | Enrollment Agricultural Education enrollment by grade, gender, race/ethnicity Grade 7 Grade 8 Grade 9 Grade 10 Grade | Reload Roster Data | Allows you to u          | pload/reload             |
| Certification/Registration                                          |                                                                                                    |                    | chapter data for         | THIS section.            |
| Profile/Membership Options                                          | Race/Ethnicity American Indian                                                                                       | Male               | Female                   | Non-disclosed            |
|                                                                     | Asian<br>Black, Non-Hispanic                                                                                         |                    |                          |                          |
|                                                                     | Hispanic or Latino, of any Race                                                                                      |                    |                          |                          |

Grey boxes:

Grey boxes are read-only.

#### White boxes:

White boxes are editable. Enter chapter totals to be submitted on your annual report.

Save:

When you click **Save**, the entire report will be saved, not just the tab you are on.

#### Submit:

When you click **Submit**, the entire report will be submitted, not just the tab you are on. The report becomes read-only and chapters will see the following message:

"The Annual FFA/Ag Ed Report has been submitted by your state. Your chapter report is currently read only and will not be available for updates until the next reporting cycle."

#### **Reload Roster Data:**

This is a "load/reload" function. If you made some edits and do not want to keep the changes, selecting **Reload Roster Data** allows you to start over with the current chapter data. This function reloads your roster data and removes any prior data you may have saved. This action only affects the section that appears on your screen.

#### Unlock Annual Report:

If a report was submitted by mistake and changes need to be made, contact your state association to have your chapter report unlocked.

## Part One – Pathway Totals

Under AFNR Pathways, [1] enter the **# of Students**. Changes made will automatically calculate the *Total number of students* enrolled in Agricultural Education Program. [2] Enter the **Total number of Agricultural Education students who have an** approved SAE for the current year. [3] Enter the **Total number of teachers in local Agricultural Education** Program.

**Note**: The Save function saves data on <u>all</u> tabs. You <u>do not</u> have to click Save on each tab. However, <u>before</u> leaving the Annual Report Data section, click **Save** to preserve any changes.

|                                                                                                | - Franks      |
|------------------------------------------------------------------------------------------------|---------------|
| AF NK Pathways Enfolment Leadership Career Development Events Leadership Developmen            | IT EVENTS     |
| Proficiency Awards Agriscience Fair Reports                                                    |               |
|                                                                                                |               |
|                                                                                                |               |
| Save Submit                                                                                    | 8             |
|                                                                                                |               |
| AFNR Pathways                                                                                  |               |
|                                                                                                |               |
| Agricultural Education enrollment by Course or Pathway                                         |               |
|                                                                                                | # of Students |
| A20103 - Advanced Antiscience                                                                  |               |
| 420100 Autolice Agristience                                                                    |               |
| 410021 - Advanced Fisheries Technology                                                         |               |
| 420075 - Agribusiness Management 1 credit                                                      |               |
|                                                                                                |               |
| 420076 - Agribusiness Management 1/2 credit                                                    |               |
| 420071 - Agribusiness Technology                                                               |               |
| · · · · · ·                                                                                    |               |
| 420056 - Sports Turfgrass Production and Management                                            |               |
| 410001 - Two- and Four-Stroke Engines 1 credit                                                 |               |
|                                                                                                |               |
| 420011 - Two- and Four-Stroke Engines 1/2 credit                                               |               |
| 420022 - Urban Forestry                                                                        |               |
|                                                                                                |               |
| 410004 - Veterinary Science                                                                    |               |
| 420029 - Wildland Firefighting and Controlled Fire                                             |               |
|                                                                                                |               |
| Total number of students enrolled in Agricultural Education Program.                           |               |
|                                                                                                |               |
| Total number of Agricultural Education students who have an approved SAE for the current Year. | 2             |
| Total number of teachers in local Agricultural Education Program.                              | 3             |
|                                                                                                |               |
|                                                                                                |               |
|                                                                                                |               |
| Save Submit                                                                                    | •             |
|                                                                                                |               |

## Advisor/Teacher: Complete Annual Report

## Part Two – Enrollment Totals

Under Enrollment, enter the Total number of unduplicated students enrolled in Agricultural Education Program.

• If the number you entered is <u>different</u> than the number in the grey box (*loaded from your current roster*), you will need review each grade section and identify the missing student(s) by grade, gender and race/ethnicity. Make necessary corrections to ensure the numbers match.

• You can **Save** numbers that do not match. However, when you **Submit** your final report, they must match. If they do not match the following message will appear:

"The number of unduplicated students enrolled in Agricultural Education Program and the number in the grey box currently do not match. Please adjust your numbers to ensure you have accounted for the missing student(s) in the correct grade with their gender, race/ethnicity."

#### **IMPORTANT:** The Grade/Gender and Race/Ethnicity counts <u>must match</u> to submit the report.

| NR Pathways Enrollment Leadership Career Develop                                                              | oment Events      | Leadership Developmen     | t Events      |
|----------------------------------------------------------------------------------------------------|-------------------|---------------------------|---------------|
| ficiency Awards Agriscience Fair Reports                                                                      |                   |                           |               |
| e Submit                                                                                                    |                   |                           |               |
| ollment                                                                                                    |                   |                           |               |
| Agricultural Education enrollment by grade, gender, race/ethnicity. R                                         | eload Roster Data |                           |               |
| Grade 7 Grade 8 Grade 9 Grade 10 Grade 11                                                                     | Grade 12          | Review <u>ALL</u> Gi      | rades.        |
| Race/Ethnicity                                                                                                | Male              | Female                    | Non-disclosed |
| American Indian                                                                                               |                   | 1                         |               |
| Asian                                                                                                    |                   |                           |               |
| Black, Non-Hispanic                                                                                           | 6                 | 3                         |               |
| Hispanic or Latino, of any Race                                                                               |                   |                           |               |
| Alaska Native                                                                                                 |                   |                           |               |
| Native Hawaiian                                                                                               |                   |                           |               |
| Pacific Islander                                                                                              |                   |                           |               |
| White, Non-Hispanic                                                                                           | 4                 | 2                         |               |
| Two or more Races                                                                                             | 3                 |                           |               |
| Non-Disclosed                                                                                                 |                   |                           |               |
|                                                                                                    |                   |                           |               |
| Total number of unduplicated students listed on your current roster.<br>students not on your current roster.) | (Note: This numbe | er will adjust as you add | 35            |
| Total number of unduplicated students enrolled in Agricultural Educ                                           | cation Program.   |                           |               |
| Th Th                                                                                                    | ese two number    | rs <u>MUST MATCH</u>      |               |

## Advisor/Teacher: Complete Annual Report

## Part Three – Leadership Totals

Under Leadership, [1] enter participants for Leadership Training (District and State) and [2] State Leadership Camp.

| AFNR Pathways                                          | Enrollment                            | Leadership          | Career Development Events          | Leadership Developmer               | it Events                                   |
|--------------------------------------------------------|---------------------------------------|---------------------|------------------------------------|-------------------------------------|---------------------------------------------|
| Proficiency Awards                                     | Agriscience                           | Fair Report         | ts                                 |                                     |                                             |
| Save Submit                                            |                                       |                     |                                    |                                     |                                             |
| .eadership                                             |                                       |                     |                                    |                                     |                                             |
|                                                        |                                       |                     |                                    |                                     |                                             |
| Using the leader                                       | ship training even                    | its offered in your | state, above the chapter level, he | ow many total members part          | ticipated in the following:                 |
| Using the leader                                       | ship training even                    | its offered in your | state, above the chapter level, h  | ow many total members part District | ticipated in the following: State           |
| Using the leader                                       | ship training even                    | its offered in your | state, above the chapter level, he | ow many total members part District | ticipated in the following:                 |
| Using the leader<br>Leadership trai                    | ship training even<br>ning<br>ip Camp | its offered in your | state, above the chapter level, he | w many total members part District  | ticipated in the following:                 |
| Using the leader<br>Leadership trai<br>State Leadershi | ship training even<br>ning<br>ip Camp | its offered in your | state, above the chapter level, he | w many total members part District  | ticipated in the following:           State |

## Part Four – Career Development Events Totals

Under *Career Development Events*, enter how many members participated in **Career Development Events** for each area, at each level (*Local, District and State*).

| Proficiency Awards Adriscience Fair         | Reports                                |                                 |                 |       |   |
|---------------------------------------------|----------------------------------------|---------------------------------|-----------------|-------|---|
| · · · · · · · · · · · · · · · · · · ·       |                                        |                                 |                 |       |   |
| Save Submit                                 |                                        |                                 |                 |       | 8 |
| Career Development Events (CDE)             |                                        |                                 |                 |       |   |
|                                             |                                        |                                 |                 |       |   |
| Using the career development events that or | cur in your state, how many members pa | rticipated in each CDE area lev | el listed belov | 7?    |   |
|                                             |                                        | Local                           | District        | State |   |
| AgriConstruction                            |                                        | 4                               |                 |       |   |
| Agricultural Technology & Mechanical Syst   | ems                                    |                                 |                 |       |   |
| Agriculture Education                       |                                        |                                 |                 |       | - |
| Aquaculture                                 |                                        |                                 |                 |       |   |
| Compact Tractor                             | •                                      |                                 |                 |       |   |
|                                             | +                                      | +                               |                 |       |   |
| Small Engines                               |                                        |                                 |                 |       |   |
| String Band                                 |                                        |                                 |                 |       | - |
| Test Event                                  |                                        |                                 |                 |       |   |
| Veterinary Science                          |                                        |                                 |                 |       |   |
|                                             |                                        |                                 |                 |       |   |
|                                             |                                        |                                 |                 |       |   |

## Part Five - Leadership Development Events Totals

Under *Leadership Development Events*, enter how many members participated in **Leadership Development Events** for each area, at each level (*Local, District and State*).

| AFNR Pathways E                                                                                                    | nrollment                                                          | Leadership       | Career Development       | Events    | Leadershi     | p Development E <sup>,</sup> | vents                                                                                                    |              |
|----------------------------------------------------------------------------------------------------|--------------------------------------------------------------------|------------------|--------------------------|-----------|---------------|------------------------------|----------------------------------------------------------------------------------------------------|--------------|
| Proficiency Awards                                                                                                    | Agriscience                                                        | Fair Repor       | ts                       |           |               |                              |                                                                                                    |              |
| ave Submit                                                                                                    |                                                                    |                  |                          |           |               |                              |                                                                                                    |              |
| eadership Developn                                                                                                    | ment Events                                                        | s (LDE)          |                          |           |               |                              |                                                                                                    |              |
|                                                                                                    |                                                                    |                  |                          |           |               |                              |                                                                                                    |              |
| Using the leadership                                                                                                    | development                                                        | events that occu | r in your state, how man | ny member | s participate | d in each LDE are            | a level listed                                                                                                    | below?       |
| Using the leadership                                                                                                    | development                                                        | events that occu | r in your state, how man | ny member | s participate | d in each LDE are            | a level listed                                                                                                    | below?       |
| Using the leadership<br>Conduct of Chapte                                                                               | development<br>ter Meetings                                        | events that occu | r in your state, how man | ny member | s participate | d in each LDE are            | District                                                                                                    | below?       |
| Using the leadership<br>Conduct of Chapte<br>Creed Speaking                                                             | development<br>er Meetings                                         | events that occu | r in your state, how man | ny member | s participate | d in each LDE are            | a level listed District                                                                                                    | below? State |
| Using the leadership<br>Conduct of Chapter<br>Creed Speaking<br>Extemporaneous                                          | development<br>er Meetings<br>Public Speaki                        | events that occu | r in your state, how man | ny member | s participate | d in each LDE are            | District                                                                                                    | below? State |
| Using the leadership<br>Conduct of Chapte<br>Creed Speaking<br>Extemporaneous<br>Parliamentary Pro                      | development<br>er Meetings<br>Public Speaki<br>ocedure             | events that occu | r in your state, how man | ny member | s participate | d in each LDE are            | District                                                                                                    | below?       |
| Using the leadership<br>Conduct of Chapte<br>Creed Speaking<br>Extemporaneous<br>Parliamentary Pro<br>Prepared Public S | development<br>er Meetings<br>Public Speaki<br>ocedure<br>Speaking | events that occu | r in your state, how man | ny member | s participate | d in each LDE are            | District                                                                                                    | below? State |
| Using the leadership<br>Conduct of Chapte<br>Creed Speaking<br>Extemporaneous<br>Parliamentary Pro<br>Prepared Public S | development<br>er Meetings<br>Public Speaki<br>ocedure<br>Speaking | events that occu | r in your state, how man | ny member | s participate | d in each LDE are            | District       Image: District       Image: Distr | below? State |

## Part Six – Proficiency Awards Totals

Under *Proficiency Awards*, enter how many members participated in **Proficiency Awards** for each area, at each level (*Local*, *District and State*).

| iciency Awards Agriscience Fair Benorts                                                    |                           |                |         |
|--------------------------------------------------------------------------------------------|---------------------------|----------------|---------|
| Agridolende i di Reporto                                                                   |                           |                |         |
| Culmia .                                                                                   |                           |                | Γ       |
| Submit                                                                                     |                           |                |         |
| iciency Award Programs                                                                     |                           |                |         |
|                                                                                            |                           |                |         |
| Ising the proficiency evaluation system in your state, how many members participated in ea | ach proficiency award are | a level listed | below?  |
|                                                                                            | Tanal                     | District       | Charles |
| Agricultural Communications Entrepreneurshin/Placement                                     | Local                     | District       | State   |
|                                                                                            |                           |                |         |
| Agricultural Education Entrepreneurship/Placement                                          |                           |                |         |
| Agricultural Mechanics Design & Fabrication Entrepreneurship/Placement                     |                           |                | 1       |
| Agricultural Mechanics Repair & Maintenance Entrepreneurship                               |                           |                | 1       |
| run orass management Entrepreneursmp/riacement                                             |                           |                |         |
|                                                                                            |                           |                |         |
| vegetable Production Entrepreneurship/Placement                                            |                           |                |         |
| Veterinary Science - Entrepreneurship/Placement                                            |                           |                |         |
| Wildlife Production & Management Entrepreneurship/Placement                                |                           |                | 1       |
|                                                                                            |                           |                |         |
|                                                                                            |                           |                |         |

FFA makes a positive difference in the lives of students by developing their potential for premier leadership, personal growth and career success through agricultural education.

## Part Seven – Agriscience Fair Totals

Under Agriscience Fair, enter how many members participated in **Agriscience Fair** for each area, at each level (*Local, District and State*).

| AFNR Pathways Enrollme Leadership Career Development Events Leadership Deve                                                                                                    | lopment Eve | ents     |       |    |
|----------------------------------------------------------------------------------------------------|-------------|----------|-------|----|
| Proficiency Awards Agriscience Fair Reports                                                                                                    |             |          |       |    |
| Save Submit                                                                                                    |             |          |       | 8  |
| Agriscience Fair                                                                                                    |             |          |       |    |
| Reminder:<br>Division 1 - Individual member in grades 7 and 8<br>Division 2 - Team of two members in grades 7 and 8<br>Division 3 - Individual member in grades 9 and 10<br>Division 4 - Team of two members in grades 9 and 10<br>Division 5 - Individual member in grades 11 and 12<br>Division 6 - Team of two members in grades 11 and 12 |             |          |       |    |
|                                                                                                    | Local       | District | State |    |
| Animal Systems: Division 1                                                                                                    |             |          |       | 1  |
| Animal Systems: Division 2                                                                                                    |             |          | 1     | 1  |
| Animal Systems: Division 3                                                                                                    |             |          |       | -  |
| Social Science: Division 4                                                                                                    |             |          | 1     | -  |
| Social Science: Division 5                                                                                                    |             |          |       | -  |
| Social Science: Division 6                                                                                                    |             |          | ]     | ž- |
|                                                                                                    |             |          |       | -  |
|                                                                                                    |             |          |       |    |

## **STEP TWO – SUBMIT ANNUAL REPORT TO STATE**

After reviewing and entering/editing your Annual Report data, click **Submit** to send your report to state.

Note: If your chapter report was submitted by mistake and needs to be unlocked, contact your state association.

| 'NR Pathways                                                    | Enrollmen                  | t Leade                  | ership Ca                    | areer Developi             | nent Events                          | Leadership Developmer | nt Events     |
|-----------------------------------------------------------------|----------------------------|--------------------------|------------------------------|----------------------------|--------------------------------------|-----------------------|---------------|
| oficiency Awards                                                | s Agriscie                 | ence Fair                | Reports                      |                            |                                      | - •                   |               |
| submit                                                          |                            |                          |                              |                            |                                      |                       |               |
| rollment                                                        |                            |                          |                              |                            |                                      |                       |               |
| lonnent                                                         |                            |                          |                              |                            |                                      |                       |               |
| Agricultural Edu                                                | acation enrolln            | nent by grade            | e, gender, race,             | /ethnicity. Re             | load Roster Data                     |                       |               |
| Agricultural Edu<br>Grade 7                                     | ication enrolln<br>Grade 8 | nent by grade<br>Grade 9 | e, gender, race,<br>Grade 10 | /ethnicity. Re<br>Grade 11 | load Roster Data<br>Grade 12         |                       |               |
| Agricultural Edu<br>Grade 7<br>Race/Ethnicity                   | ucation enrolln<br>Grade 8 | nent by grade<br>Grade 9 | e, gender, race,<br>Grade 10 | /ethnicity. Re             | Grade 12                             | Female                | Non-disclosed |
| Agricultural Edu<br>Grade 7<br>Race/Ethnicity<br>American India | Grade 8                    | nent by grade<br>Grade 9 | e, gender, race,<br>Grade 10 | /ethnicity. Rel            | load Roster Data<br>Grade 12<br>Male | Female                | Non-disclosed |
| Agricultural Edu<br>Grade 7<br>Race/Ethnicity<br>American India | Grade 8                    | nent by grade<br>Grade 9 | e, gender, race,<br>Grade 10 | /ethnicity. Rei            | Grade 12       Male                  | Female                | Non-disclosed |

#### Advisor/Teacher: Complete Annual Report

## **Questions/Concerns**

If you have any questions or concerns, please contact your state association.